# テンプレートサイト更新方法マニュアル PC (パソコン)版

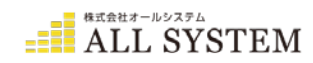

1.ログイン

2.ブログの更新手順

3.ブログに画像を入れる方法(画像のアップロード)

4.画像の縮小方法

5.ブログにYOU TUBEの動画を入れる方法(動画(Youtube)のアップ方法)

6.ブログカテゴリーの追加方法

7.営業カレンダーの更新方法

8.商品メニュー記事の追加方法

9.固定ページについて

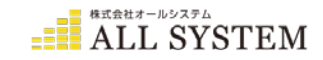

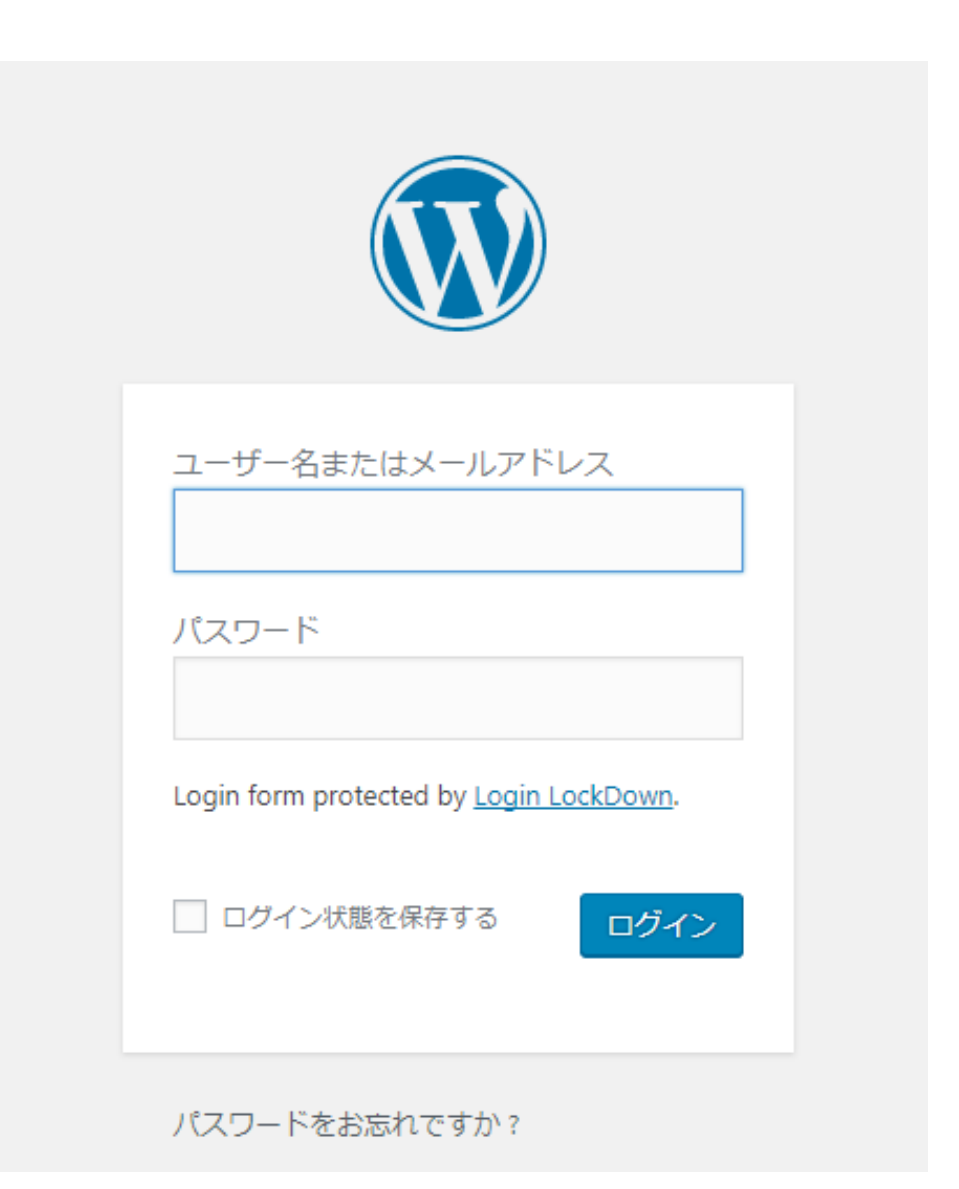

**http://www.**〇 〇 〇 〇 〇 **O.com/wp-admin** ※ 〇 〇 〇 〇 〇 〇 **O.com/wp-admin** 

上記URLへアクセスすると、左のような画面が表示されます。 「ユーザー名」「パスワード」を入力し、

「ログイン」ボタンを押します。

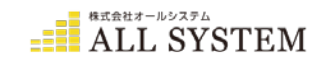

#### ログインに成功するとこのような画面になります。

| 🔞 🏦 新テンプレートディ                                                                                  | モサイト ቐ 0 🕂 新規 SEO                                                                                                    |                                                  |                              |                                                           | こんにちは、admin さん 📃                       |   |                         |
|------------------------------------------------------------------------------------------------|----------------------------------------------------------------------------------------------------|--------------------------------------------------|------------------------------|-----------------------------------------------------------|----------------------------------------|---|-------------------------|
| 🕜 ダッシュボード 🔸                                                                                    | ダッシュボード                                                                                                    |                                                  |                              |                                                           | 表示オプション ▼ ヘルプ ▼                        |   | 更新手順                    |
| <b>ホーム</b><br>更新                                                                               | 2 ブログ記事を追加・                                                                                                    | 編集する                                             | 時は、                          |                                                           | 0                                      |   | 1) Wordpressにログイン       |
| <ul> <li>■ All in One SEO</li> <li></li></ul>                                                  | 「投稿」をクリック<br>WordPress へようこそ!                                                                                                    | フしてくだ                                            | さい                           |                                                           | ◎ 非表示にする                               |   | 2)ブログ記事の「新規投<br>稿」画面を開く |
| ★ 商品メニュー サディア ■ 用まページ                                                                          | 初めての方に便利なリンクを集めました。<br>始めてみよう                                                                                                    | 次のステップ                                           |                              | その他の                                                      | D操作                                    |   | 3)記事となる文章と写真等           |
| ■ 回走へージ<br>■ コメント<br>★ MW WP Form                                                              | サイトをカスタマイズ<br>または、別のテーマに変更する                                                                                                    | <ul> <li>ビ ブログに投稿</li> <li>+ 「サイトについか</li> </ul> | する<br>いて」固定ページを追             | <ul><li>□ 団 団 団 団 団 団 団 団 団 団 団 団 団 団 団 団 団 団 団</li></ul> | ジェットの管理<br>ントを表示/非表示<br>のステップについて詳細を読む |   | を記入する<br>4) 公開する        |
| 🔊 外観                                                                                           |                                                                                                    | 🧕 サイトを表示                                         |                              |                                                           |                                        | L |                         |
|                                                                                                | 概要                                                                                                    |                                                  | クイックドラフト                     |                                                           |                                        |   |                         |
| <ul> <li>■ ユ ラ</li> <li>         グ ツール         図 設定         カスタムフィール         ド     </li> </ul> | <ul> <li>★ 2件の投稿</li> <li>■ 11件の固定べ</li> <li>■ 1件のコメント</li> <li>WordPress 4.9.1 (Template-theme テーマ)<br/>検索エンジンのインデックスを回避中</li> </ul> | -9                                               | タイトル<br>アイディアを書き留            | <b>め</b> てみまし                                             | ょう。                                    |   |                         |
| <ul> <li>Term order</li> <li>メニューを閉じる</li> </ul>                                               | <b>アクティビティ</b><br>最近公開                                                                                                    | *                                                | 下書きとして保存                     |                                                           |                                        |   |                         |
|                                                                                                | 12月20日 5:08 PM         Hello world!           12月8日 4:03 PM         Hello world!                                                      |                                                  | WordPress イベント<br>お近くの次回のイベン | <u>ヒニュース</u><br>トにご参加く                                    | (ださい。                                  |   |                         |

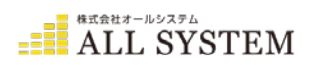

「投稿」を選択するとこのような一覧画面になります。

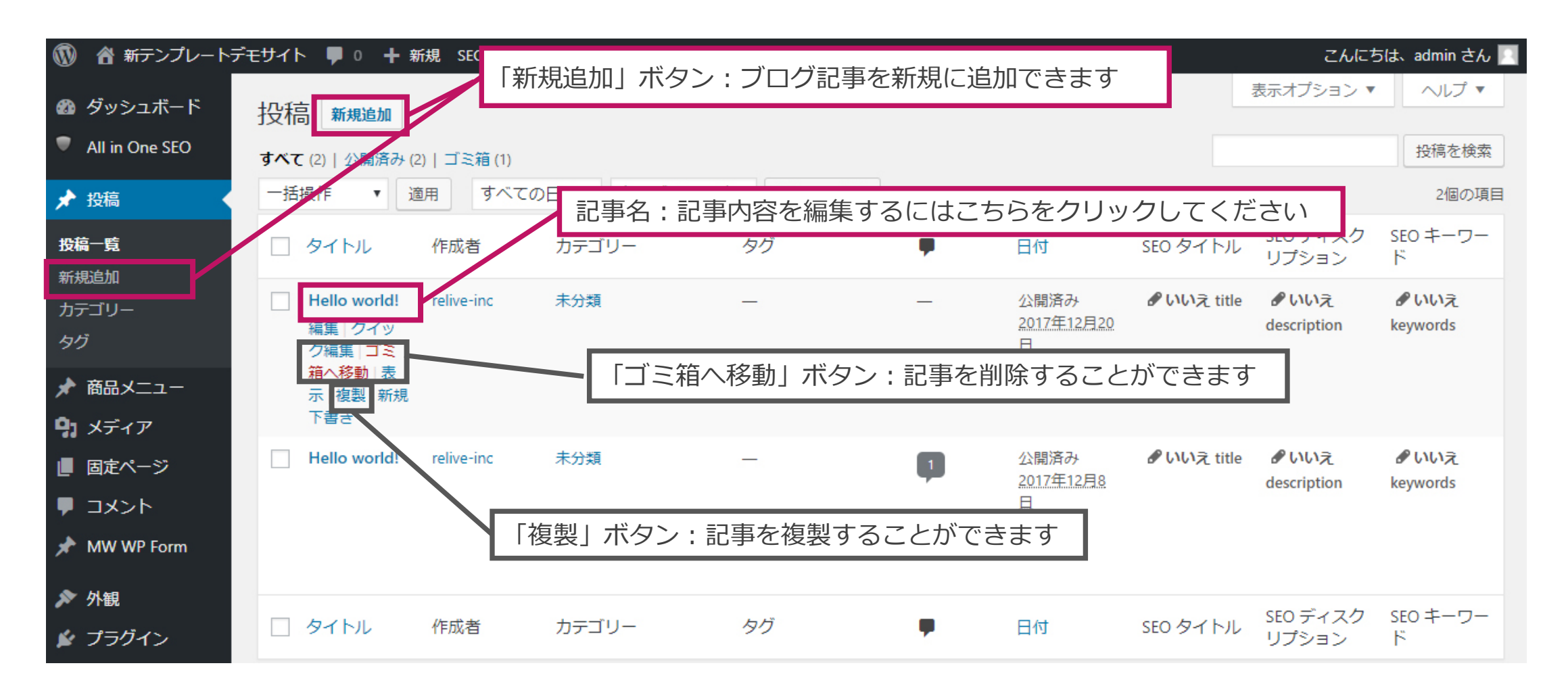

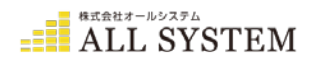

「新規作成」もしくは記事のタイトルを選択するとこのような編集画面になります。

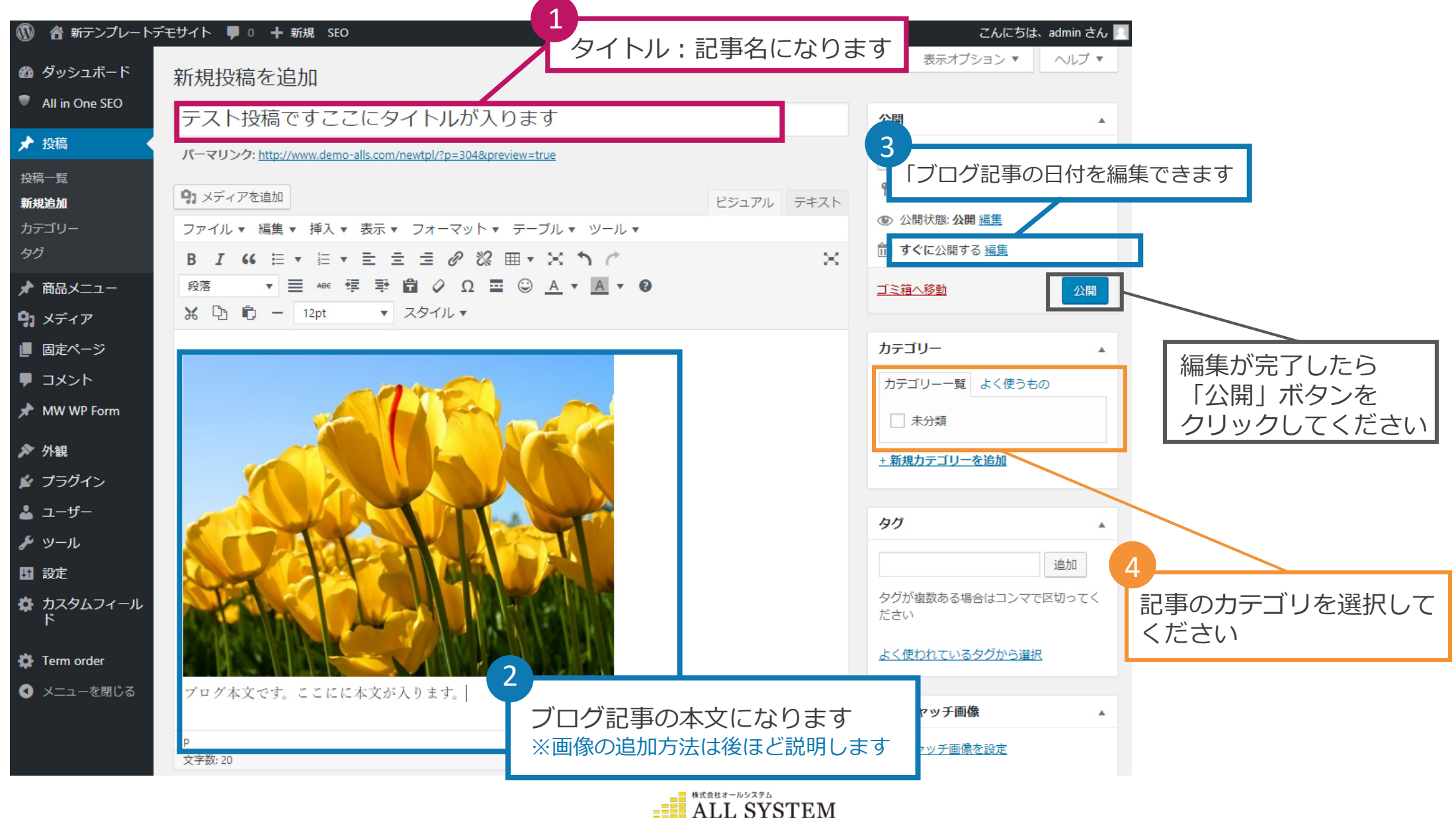

ブログを投稿した結果例。以下のようにサイトへ反映されます。

ここにH1テキストが入ります

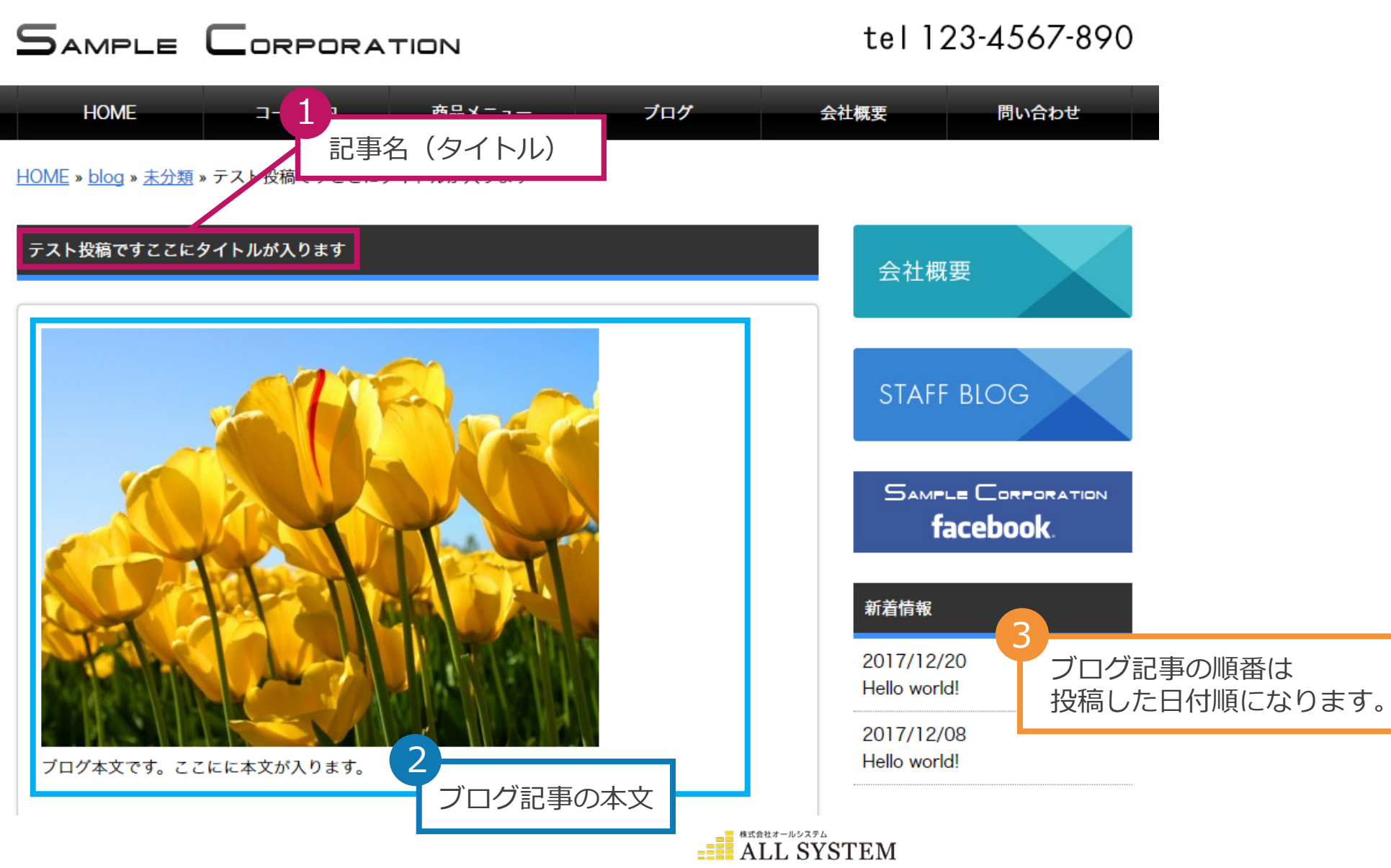

• 画像のアップロード

記事に画像を挿入する方法について。

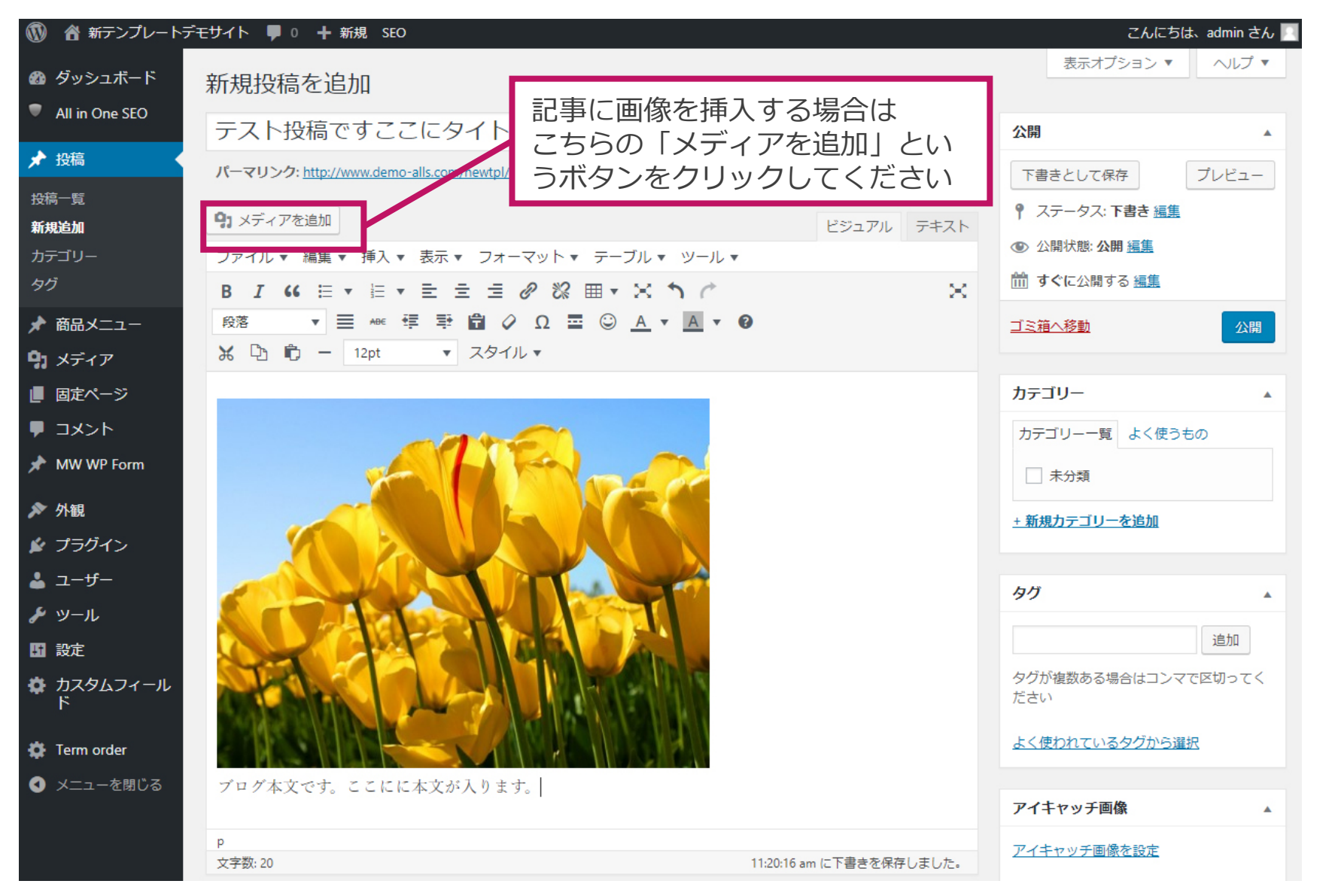

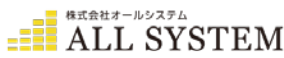

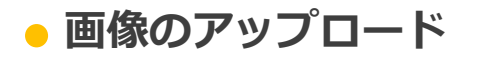

画像のアップロードについて。

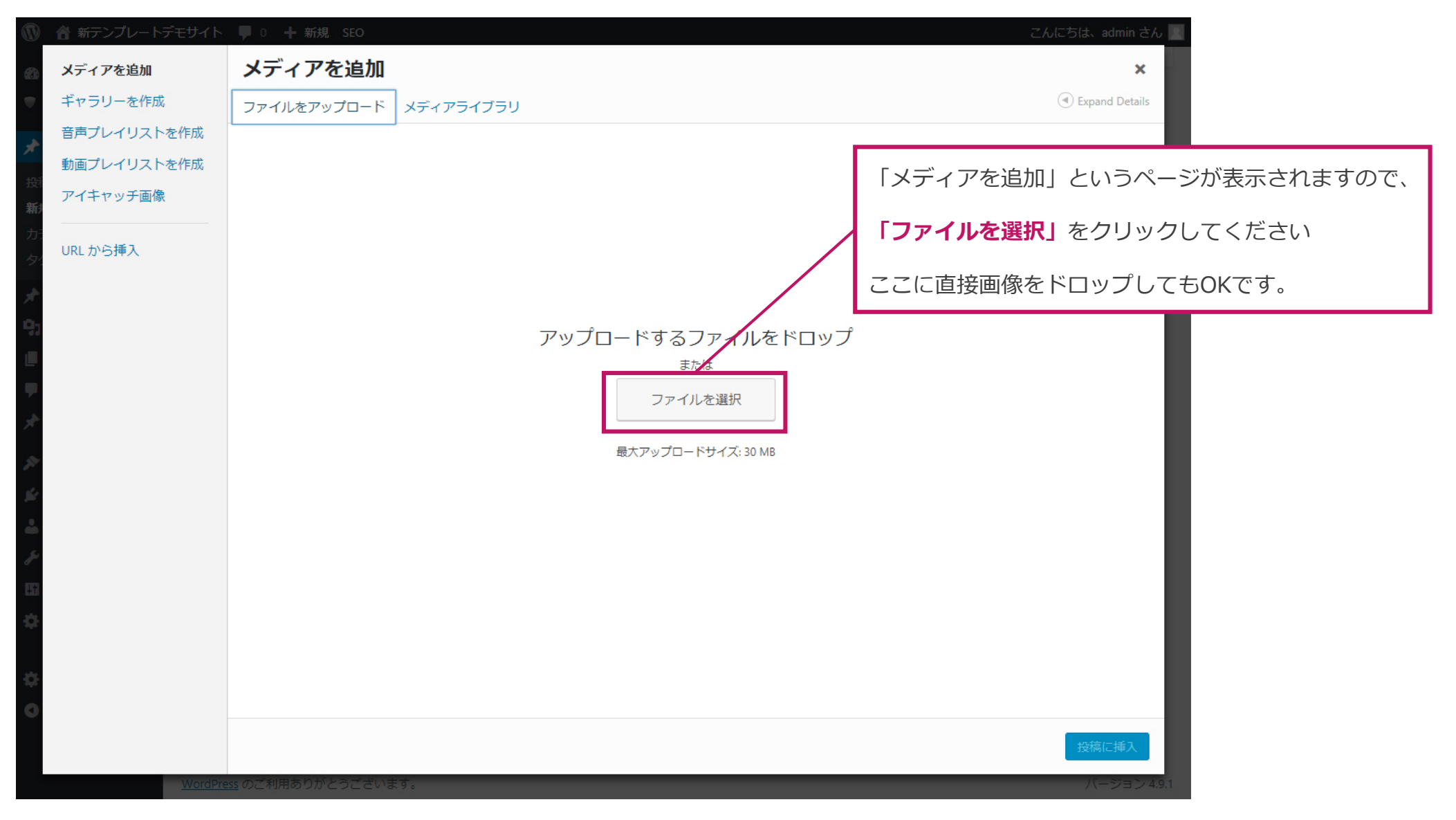

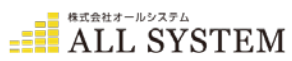

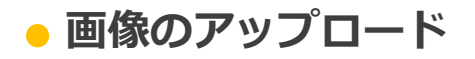

画像のアップロードについて。

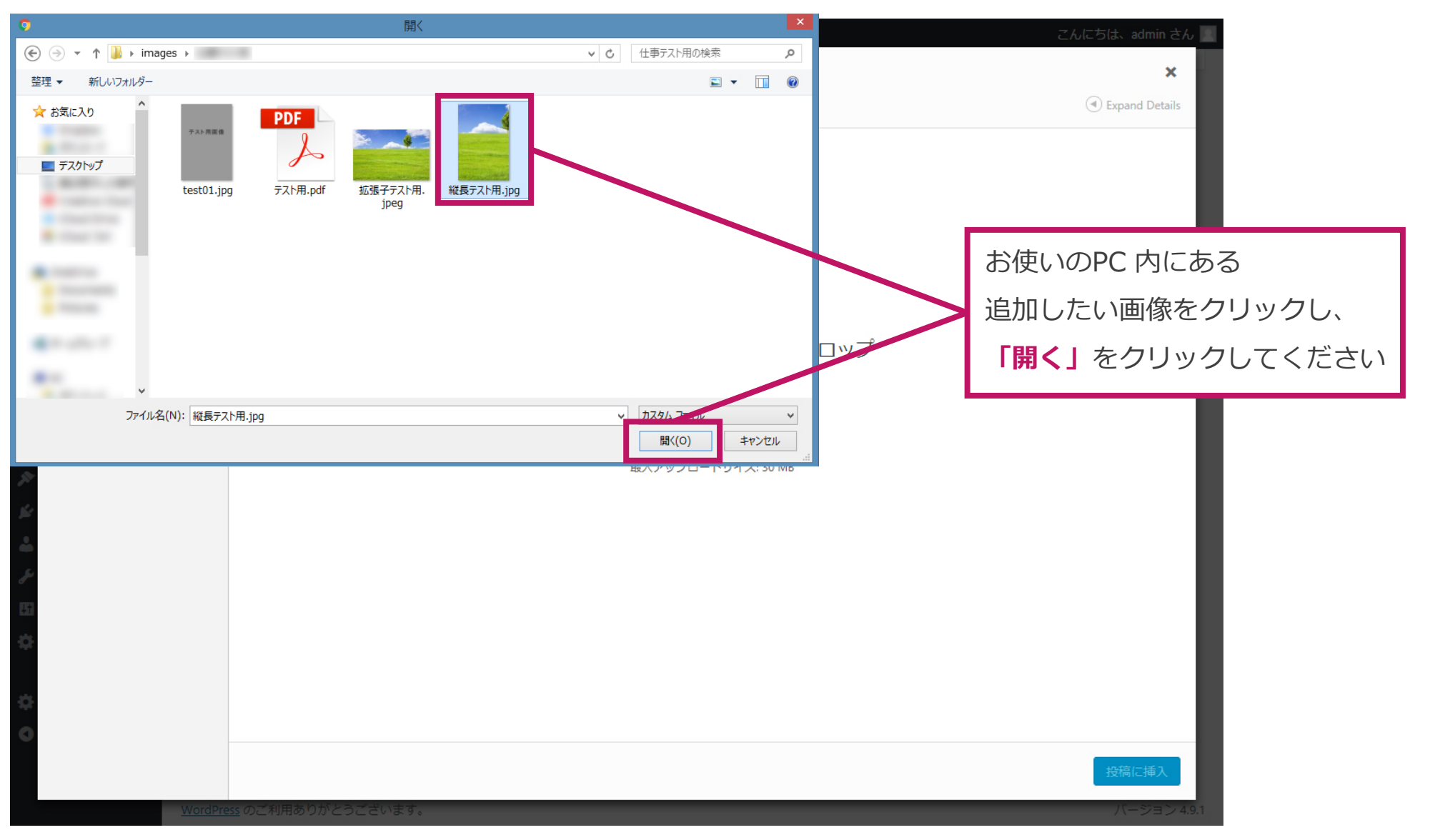

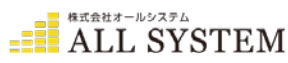

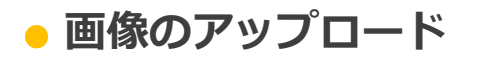

画像のアップロードについて。

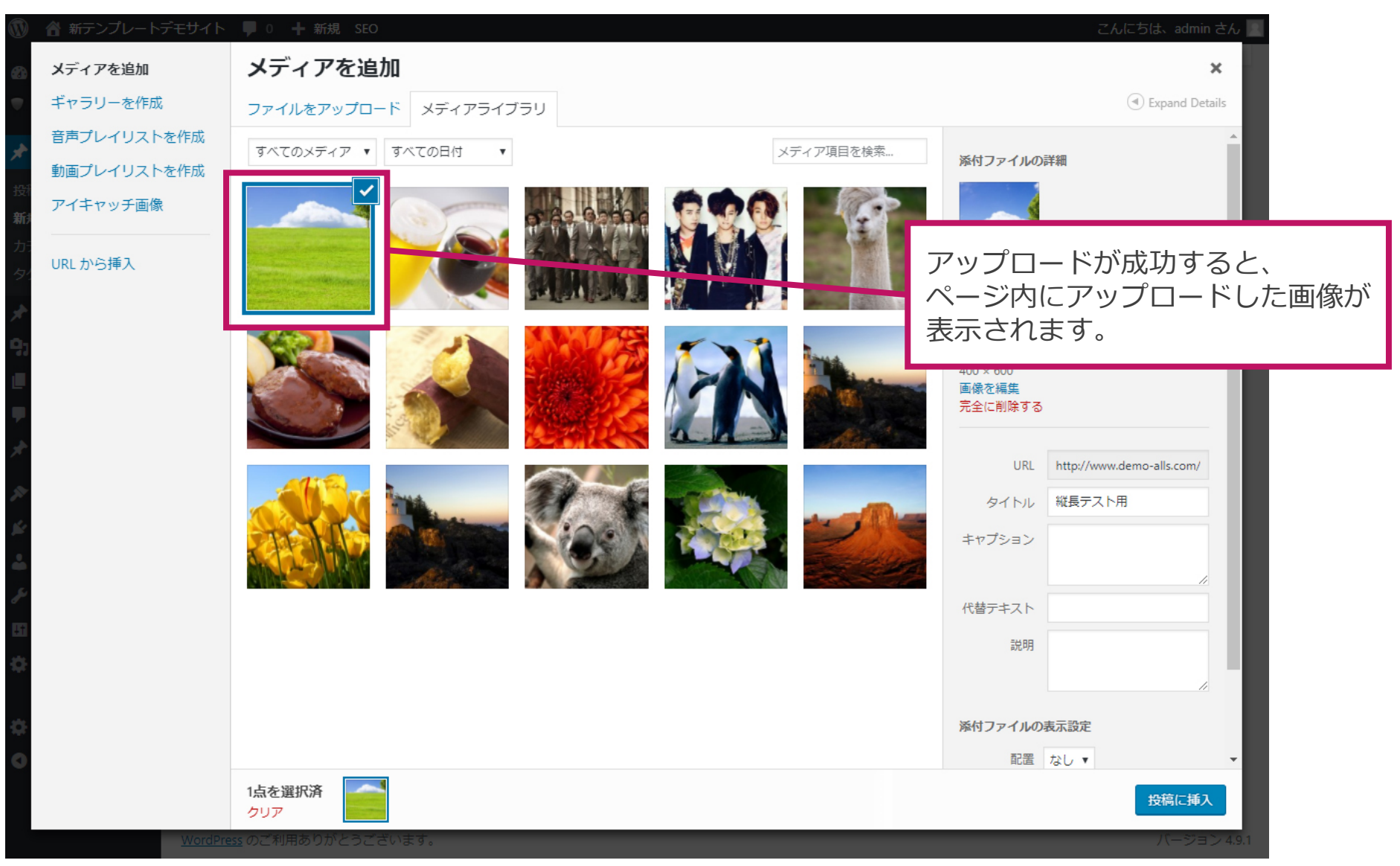

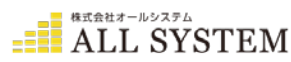

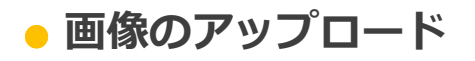

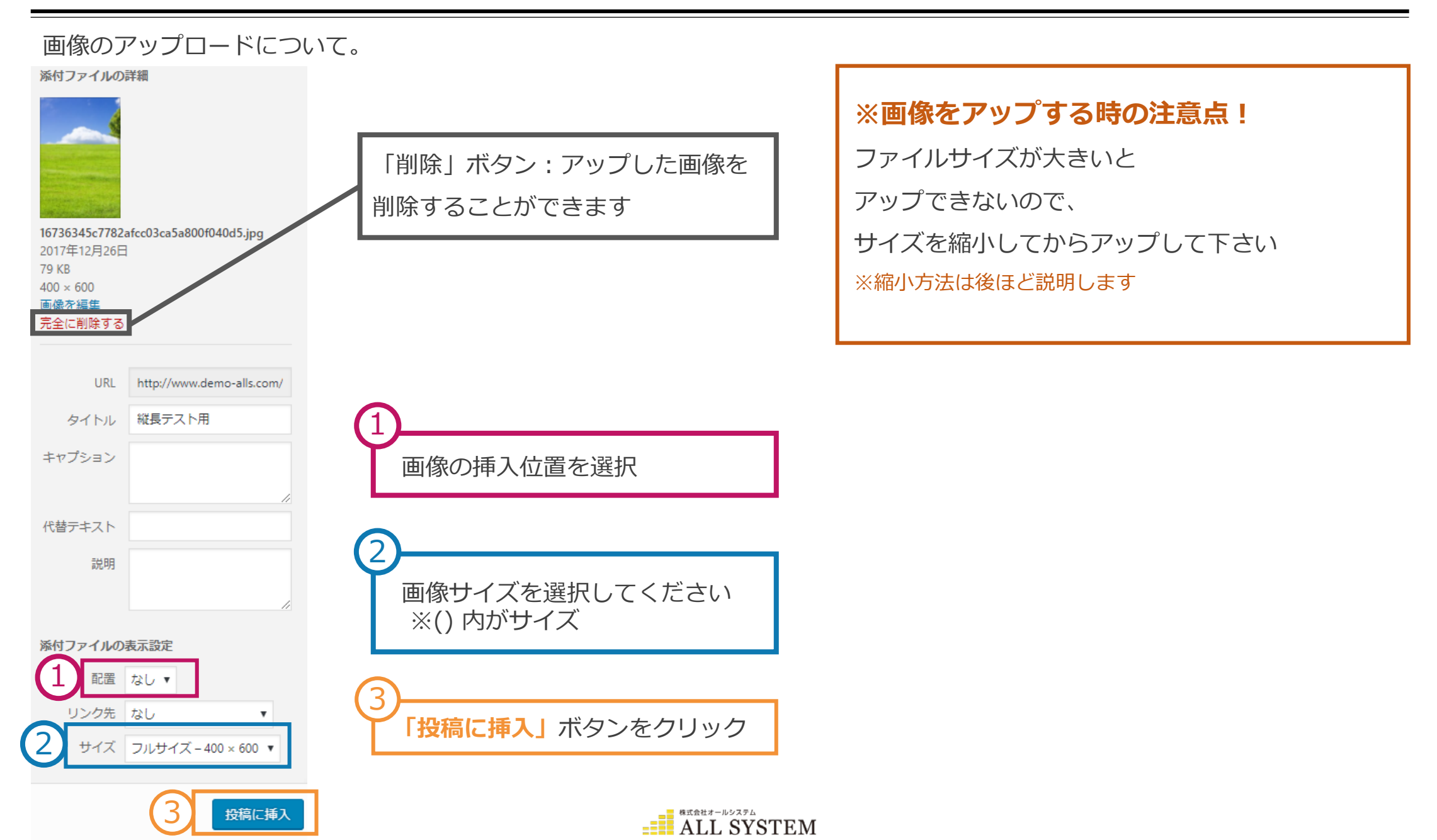

## • 画像のリサイズ(縮小)方法

画像のリサイズ方法について

インターネットで「縮小専用」と検索して、ダウンロードします 「Shukusen」というフォルダがダウンロードされます

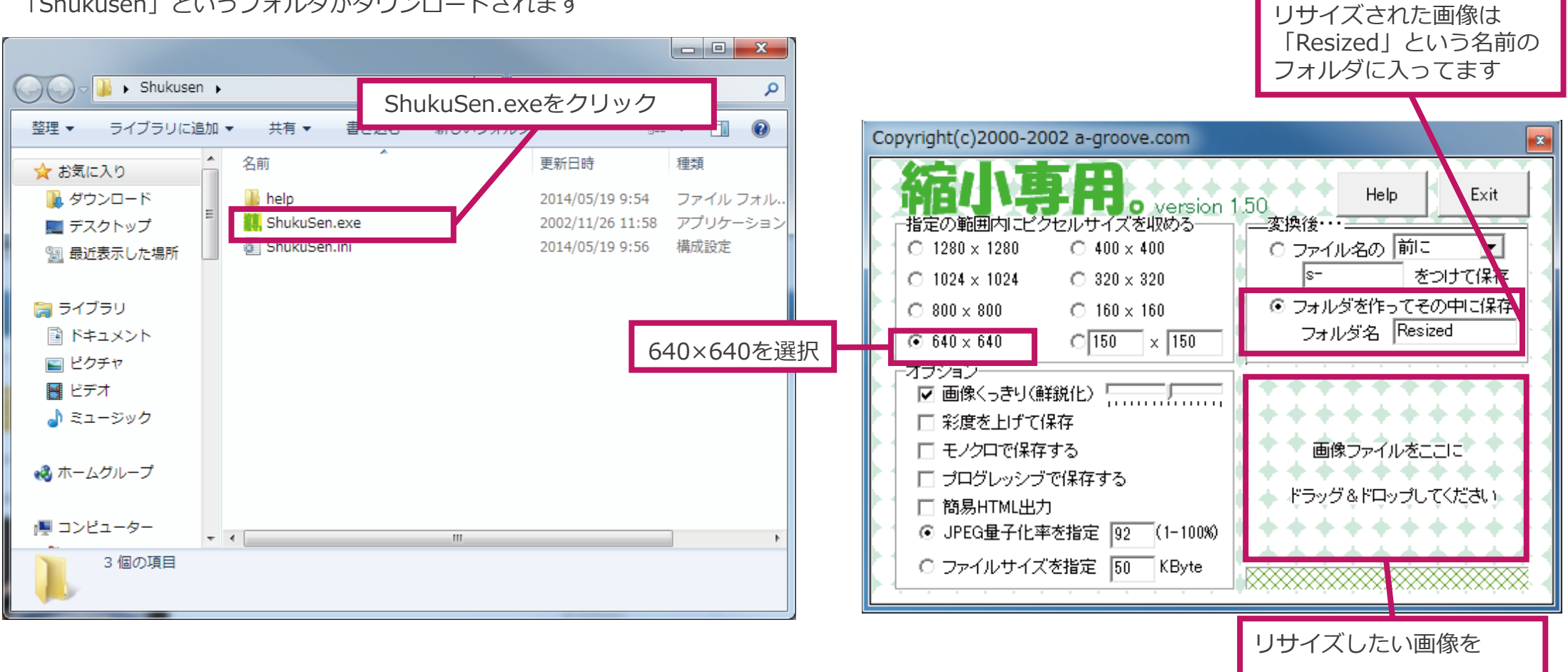

ワードプレスで画像をアップする時に、 デジカメ等の画像はサイズが大きすぎてアップできない可能性があります その場合はリサイズ(縮小)してからアップして下さい リサイズしたい画像を ドラッグして枠の中へ 入れて下さい

ALL SYSTEM

動画のアップロードについて。 ここでは「埋め込みコード」の取得方法について説明します。 YouTube (<u>https://www.youtube.com</u>) ヘアクセスし、アップしたい動画ページを開きます。

共有の「埋め込みコード」をクリックして、 下記の埋め込みコードをコピーします。

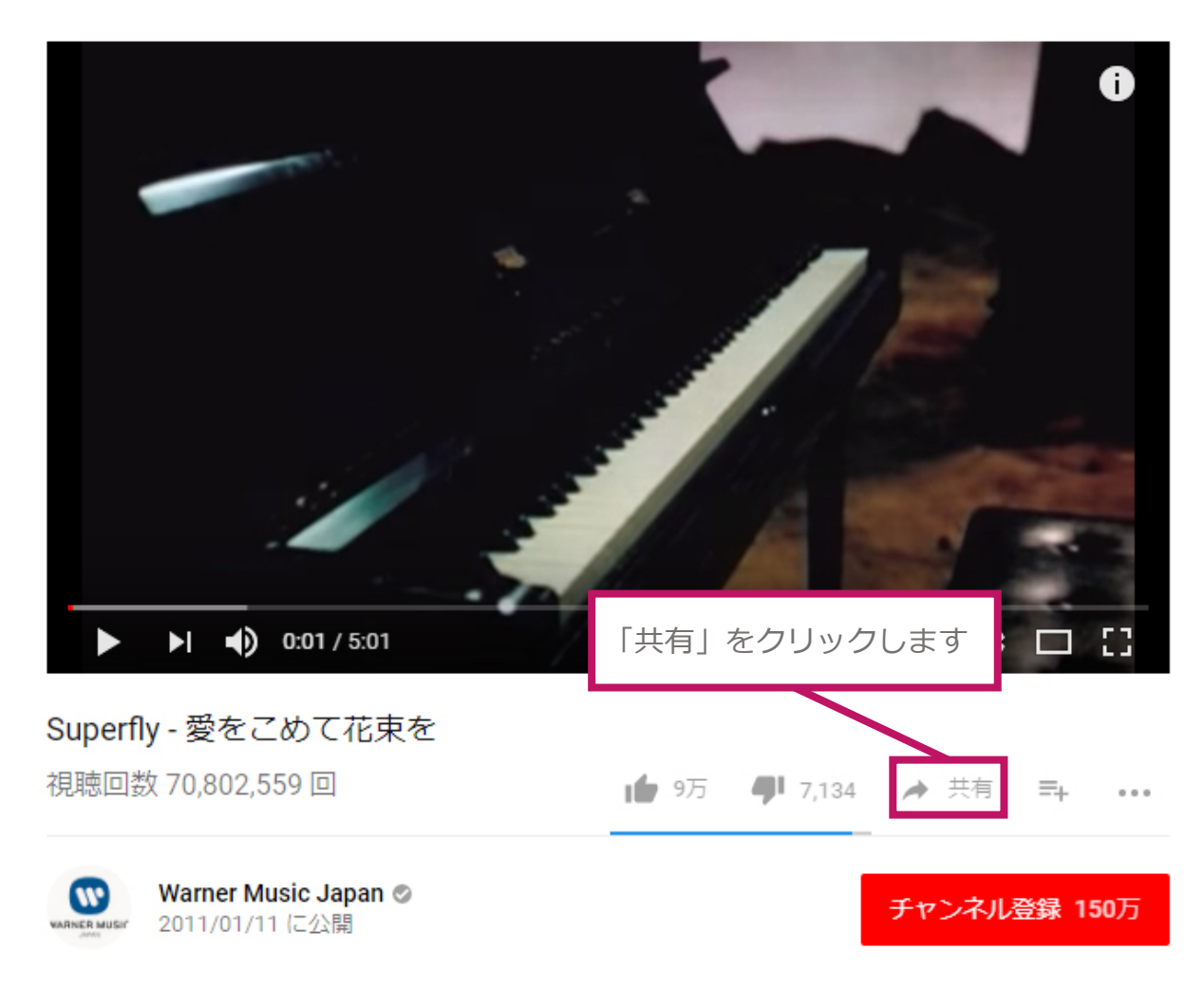

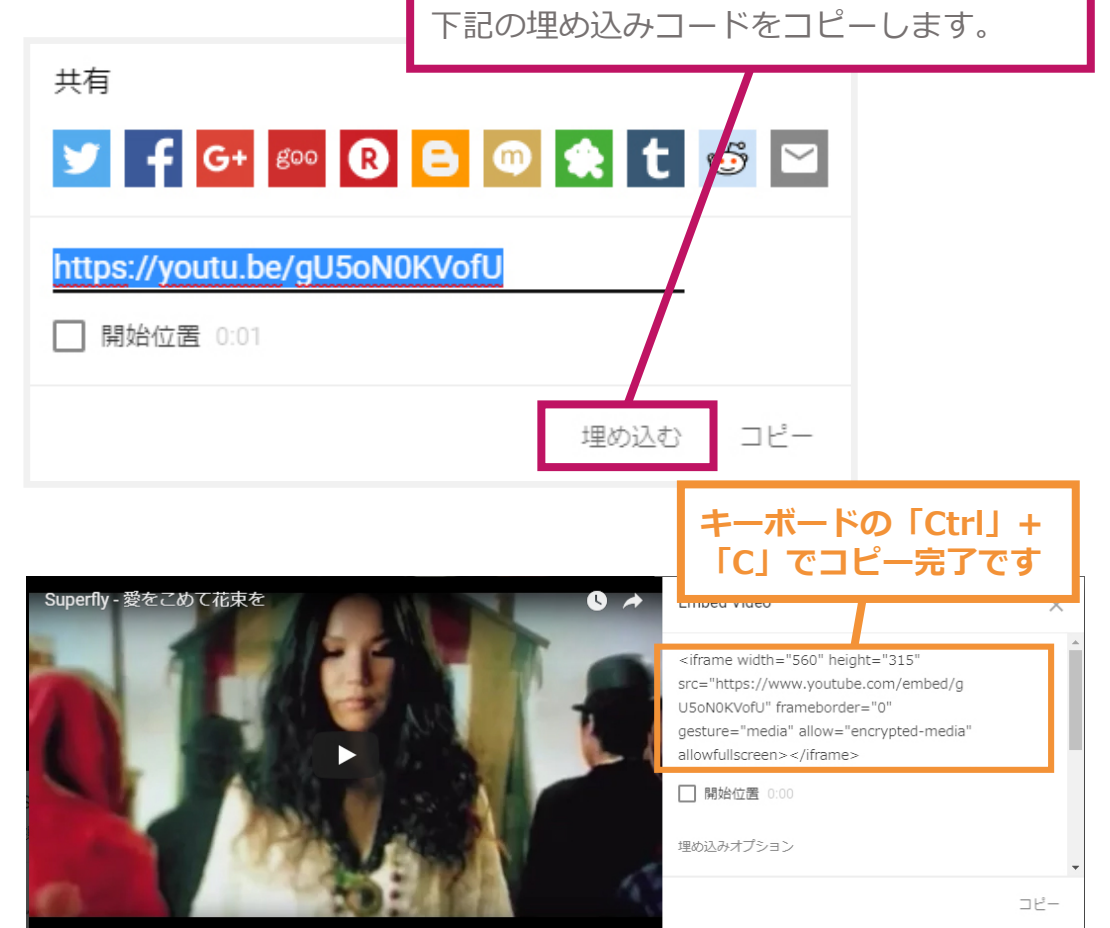

コピーした「埋め込みコード」をブログに貼り付ければ 動画がアップできます 詳しくは次ページから解説します

ALL SYSTEM

動画のアップロードについて。

| 🝈 伦 新テンプレートデ        | Eサイト 🕊 0 🕂 新規 投稿を表示 SEO                                                                                                    |                                     |
|---------------------|----------------------------------------------------------------------------------------------------|-------------------------------------|
| 🙆 ダッシュボード           | 投稿の編集新規追加                                                                                                    |                                     |
| All in One SEO      | 動画テスト                                                                                                    |                                     |
| ★ 投稿                | パーマリンク: http://www.demo-alls.com/newtpl/?p=304&preview=true                                                                                                    | 「埋め込みメディアの挿入/編集」を選択                 |
| <b>投稿一覧</b><br>新規追加 | <b>9</b> メディアを追加                                                                                                    | ビジュアリーテキスト                          |
| カテコリー               |                                                                                                    | × ×                                 |
| ★ 商品メニュー            | 段落 ▼ Ξ ABE 揮 野 首 ◇ Ω Ξ ◎ <u>A</u> ▼ <u>A</u>                                                                                                    | • 2                                 |
| <b>9</b> 3 メディア     | <sup>™</sup> <sup>™</sup> ™ <th< th=""><th>メディアを挿入/編集</th></th<> | メディアを挿入/編集                          |
| ■ 固定ページ             |                                                                                                    |                                     |
| ■ コメント              | ブログ本文です。ここにに本文が入ります。                                                                                                    |                                     |
| 📌 MW WP Form        |                                                                                                    |                                     |
| 🔊 外観                |                                                                                                    |                                     |
| 😰 プラグイン             |                                                                                                    |                                     |
| 👗 ユーザー              |                                                                                                    |                                     |
| ≁ ツール               |                                                                                                    |                                     |
| <b>1</b> 設定         |                                                                                                    |                                     |
| 🍄 カスタムフィール<br>ド     | p<br>文字数: 21                                                                                                    | 最後の編集: 2017年12月26日 11:34 AM - admin |
| 🔅 Term order        | All in One SEO Deck                                                                                                    |                                     |
| ◀ メニューを閉じる          |                                                                                                    |                                     |

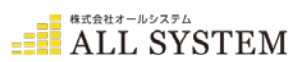

動画のアップロードについて。

| 🕥 🏠 新テンプレートデ                                          | モサイト 👎 0 🕂 新規 投稿を表示                     | SEO                                                                                             |                           |                  |
|-------------------------------------------------------|-----------------------------------------|-------------------------------------------------------------------------------------------------|---------------------------|------------------|
| <ul> <li>Ø ダッシュボード</li> <li>▲ # in One SEO</li> </ul> | 投稿の編集新規道加                               |                                                                                                 |                           |                  |
| <ul> <li>All III Offe SEO</li> </ul>                  | 動画テスト                                   |                                                                                                 |                           |                  |
| ★ 投稿                                                  | パーマリンク: <u>http://www.demo-alls.con</u> | n/newtpl/?p=304&preview=true                                                                    |                           |                  |
| <b>投稿一覧</b><br>新規追加                                   | <b>91</b> メディアを追加                       |                                                                                                 | ビジュアル テキスト                |                  |
| カテゴリー                                                 | ファイル▼ 編集▼ 挿入▼ 表示                        | ▼ フォーマット ▼ テーブル ▼ ツール ▼                                                                         |                           | ▼「ソース」のタブに切り替えます |
| タグ                                                    | B I 46 ≔ • ≡ • ≡                        | ± <i>≡ 0</i> % ⊞ • × ↑ /                                                                        | ×                         | 動画サイトからつピート てきた  |
| 🖈 商品メニュー                                              | 段落 ▼ <b>■</b> ABC 早 野                   | メディアを挿入/編集                                                                                      | ×                         | 動画リイトからコヒーしてきた   |
| <b>9</b> 3 メディア                                       | ₩ 🖻 🖻 — 12pt 🔹                          | 一般 埋め込む 詳細                                                                                      |                           | 埋め込みコードを貼り付けます   |
| ■ 固定ページ                                               |                                         | 埋め込みコードを以下にペーストしてください。                                                                          |                           |                  |
| אכאב 🖡                                                | ブログ本文です。ここにに本文が                         | <iframe <="" height="315" th="" width="560"><th></th><th></th></iframe>                         |                           |                  |
| 📌 MW WP Form                                          |                                         | src="https://www.youtube.com/embed/gU5oN0KV/<br>frameborder="0" gesture="media" allow="encrypte | ofU?rel=0"<br>ed-media"   |                  |
| 🔊 外観                                                  |                                         | and with screen > / mame >                                                                      |                           |                  |
| 😰 プラグイン                                               |                                         |                                                                                                 | the School and            | $\bigcirc$       |
| 👗 ユーザー                                                |                                         |                                                                                                 |                           |                  |
| <i>⊁</i> ツール                                          |                                         |                                                                                                 |                           | OKボタンを押す         |
| <b>山</b> 設定                                           |                                         |                                                                                                 |                           |                  |
| ✿ カスタムフィール<br>ド                                       | p<br>文字数: 21                            | 11:36:47 am に下書きを保存しました。 最後の編集: 201                                                             | 7年12月26日 11:34 AM - admin |                  |
| 🔅 Term order                                          |                                         |                                                                                                 |                           |                  |
| ● メニューを閉じる                                            | All in One SEO Pack                     |                                                                                                 | A                         |                  |
|                                                       |                                         | ALL SY                                                                                          | STEM                      |                  |

#### 公開すると以下のようにサイトへ反映されます。 ここにH1テキストが入ります

SAMPLE CORPORATION

## tel 123-4567-890

| HOME | フー7 客内 | ᄚᇋᇂᆿᅳ | ブロガ | <u></u> <u> 今</u> 井樨亜 | 問い合わせ |
|------|--------|-------|-----|-----------------------|-------|
|      |        | 同田ケーユ | 747 | 五11%安                 |       |
|      |        |       |     |                       |       |

<u>HOME</u> » <u>blog</u> » <u>未分類</u> » 動画テスト</u>

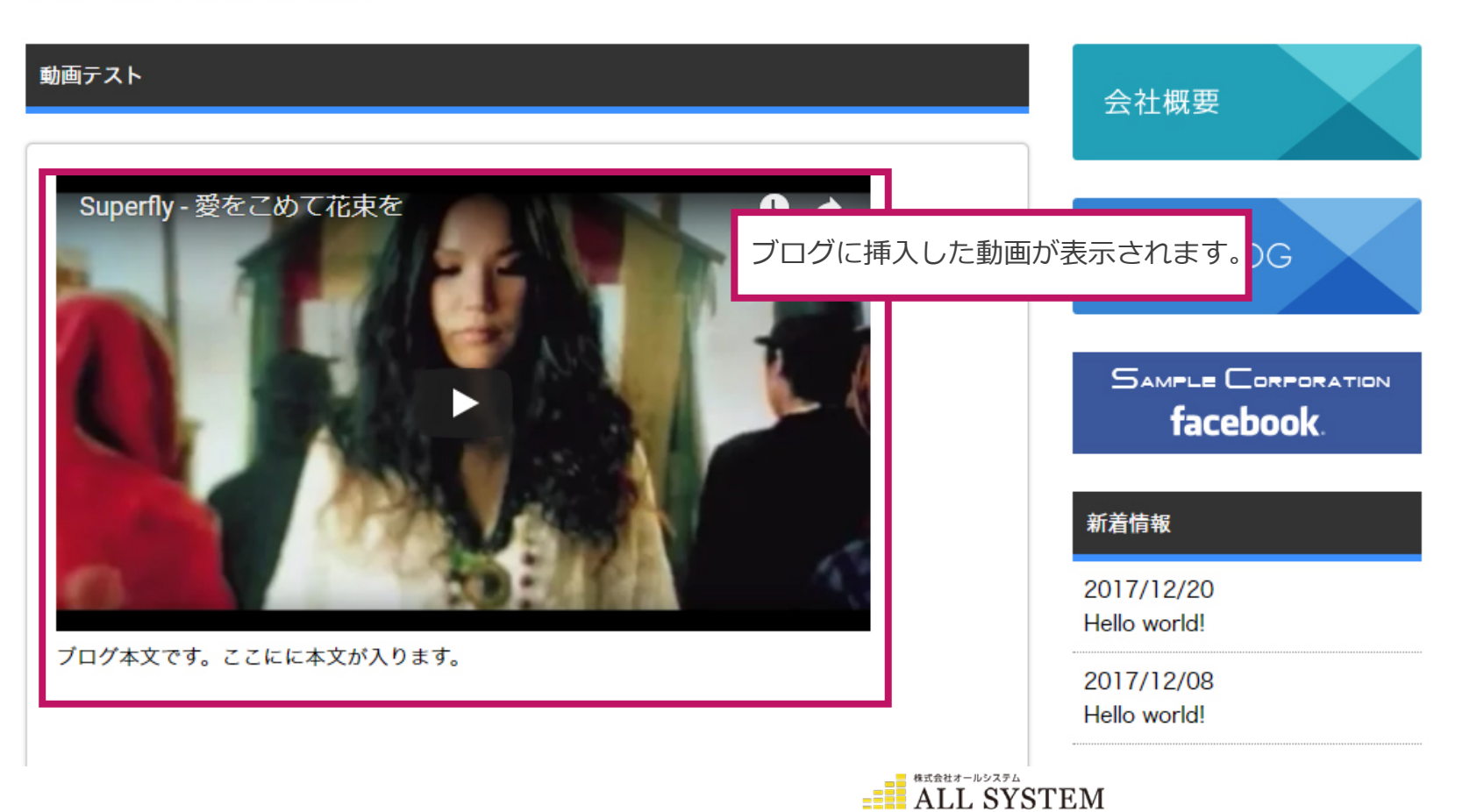

# • ブログカテゴリーの追加方法

カテゴリーの増やし方について

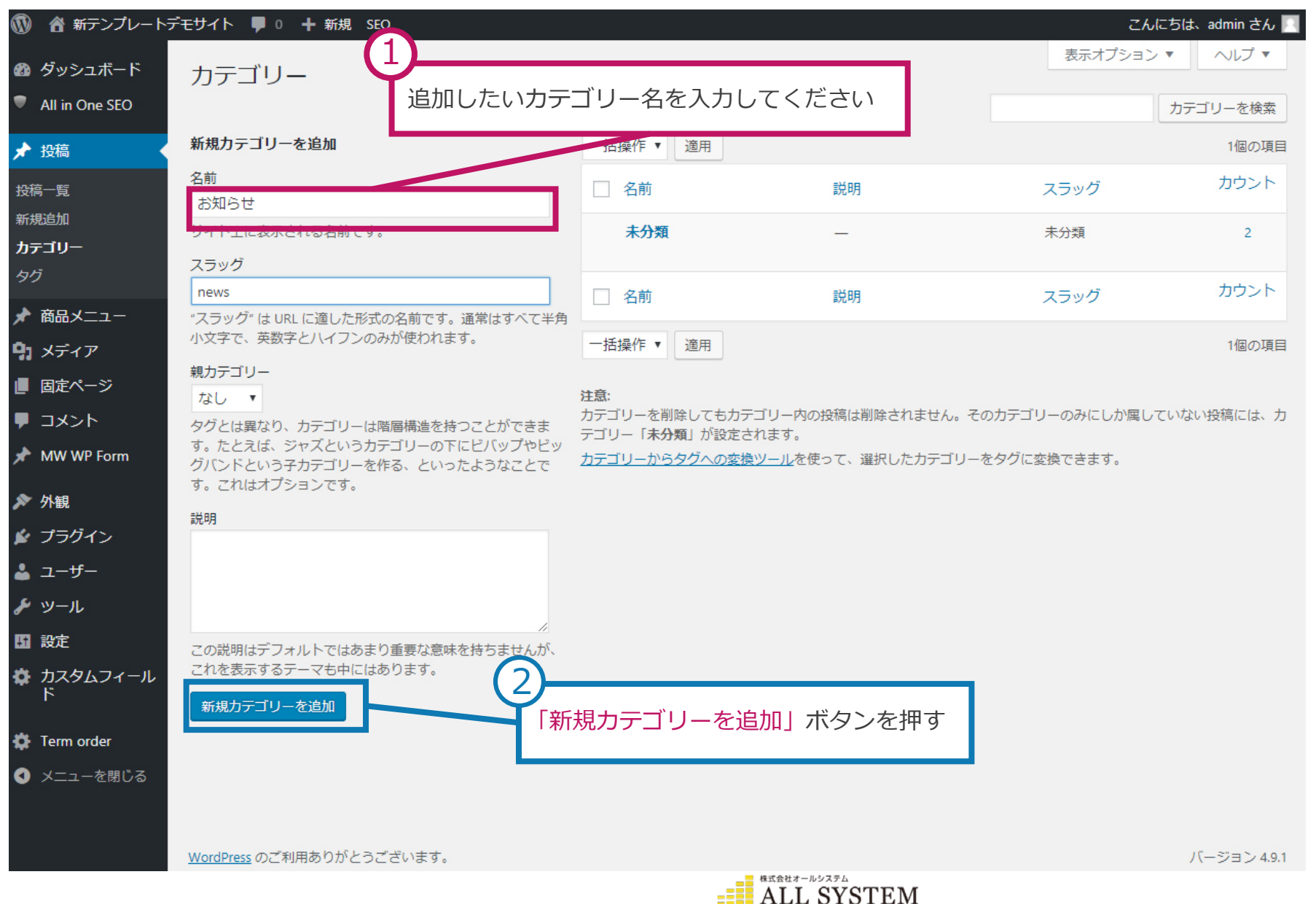

# • ブログカテゴリーの追加方法

#### カテゴリーの増やし方について

| 🔞 🏦 新テンプレートラ                                     | デモサイト 🕊 0 🕂 新規 SEO                                                                                         |                                                            |                                         | こんにな            | ちは、admin さん 📃     |
|--------------------------------------------------|----------------------------------------------------------------------------------------------------|------------------------------------------------------------|-----------------------------------------|-----------------|-------------------|
| <ul> <li></li></ul>                              | カテゴリー                                                                                                    |                                                            |                                         | 表示オプション ▼       | ヘルプ ▼<br>カテゴリーを検索 |
| ★ 投稿<br>投稿一覧<br>新規追加                             | <b>新規力テゴリーを追加</b><br>名前                                                                                    | <ul> <li>一括操作 ▼ 適用</li> <li>名前</li> </ul>                  | 追加されると一番                                | 上に表示され          | ます                |
| <b>カテゴリー</b><br>タグ                               | サイト上に表示される名前です。<br>スラッグ                                                                                    | お知らせ                                                       | _                                       | news            | 0                 |
| ★ 商品メニュー サディア                                    | "スラッグ"は URL に適した形式の名前です。通常はすべて半角<br>小文字で、英数字とハイフンのみが使われます。                                                 | 本方類                                                        | ー<br>証集   クイック編集 <mark>  削除  </mark> 表示 | 本方規             | 2                 |
| ー<br>し 固定ページ                                     | 親力デゴリー<br>なし ▼                                                                                             | □ 名前                                                       | 説明                                      | スラッグ            | カウント              |
| ■ コメント<br>オ MW WP Form                           | タグとは異なり、カテゴリーは階層構造を持つことができま<br>す。たとえば、ジャズというカテゴリーの下にビバップやビッ<br>グバンドという子カテゴリーを作る、といったようなことで<br>す。これはオプションです | 一括操作 ▼ 適用<br>注意:                                           | 「削除」ボタン:<br>を削除することが                    | 追加したカテ:<br>できます | ゴリー               |
| ♪ 外観  ↓ プラグイン                                    | 説明                                                                                                    | カテコリーを削除してもカデ:<br>テゴリー「 <b>未分類</b> 」が設定さ:<br>カテゴリーからタグへの変換 | れます。<br><u>ツール</u> を使って、選択したカテゴリーをタ     | クグに変換できます。      | D                 |
| ▲ ユーザー<br>≁ ツール                                  |                                                                                                    |                                                            |                                         |                 |                   |
| 国 設定<br>☆ カスタムフィール<br>ド                          | ごの説明はデフォルトではあまり重要な意味を持ちませんが、<br>これを表示するテーマも中にはあります。<br>新規力テゴリーを追加                                          |                                                            |                                         |                 |                   |
| <ul> <li>Term order</li> <li>メニューを閉じる</li> </ul> |                                                                                                    |                                                            |                                         |                 |                   |
|                                                  | <u>WordPress</u> のご利用ありがとうございます。                                                                           |                                                            |                                         |                 | バージョン 4.9.1       |

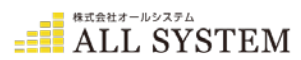

• 営業カレンダーの更新方法

#### 「外観」の「ウィジェット」を選択するとこのような画面になります。

| 🕅 🕈 新テンプレートラ   | デモサイト 🛡 0 🕂 新規 SEO                              |                                   |                 |                         | こんにちは、admin さん 🧾                                 |
|----------------|-------------------------------------------------|-----------------------------------|-----------------|-------------------------|--------------------------------------------------|
| Ø ダッシュボード      | ウィジェット ライブ                                      | プレビューで管理                          |                 |                         | 表示オプション ▼ ヘルプ ▼                                  |
| All in One SEO |                                                 |                                   |                 |                         |                                                  |
| ▲ 10.55        | 利用できるウィジェット                                     |                                   | 通常ウィジェット        |                         | 営業カレンダー用エリア ▲                                    |
| ★ 按稿           | ウィジェットを有効化するにはサ<br>クしてください。ウィジェットを              | イドバーにドラッグするかクリッ<br>無効化し設定を削除したい場合 | 営業カレンダー以外をここに追加 |                         | 営業力レンダーを使用する場合は、ここにド<br>ラッグ。                     |
|                | は、ドラッグして右側に戻してく                                 | ださい。                              | カテゴリー: カテゴリー    |                         |                                                  |
|                | RSS                                             | アーカイブ                             |                 |                         | 営業日カレンダー:1                                       |
|                |                                                 | 投稿の日別マーカイブ                        | 固定ページ: MENU     | •                       | タイトル:                                            |
|                | -                                               | עומרתטפוואנ                       |                 |                         | 1                                                |
| MW WP Form     | <u>אַכאַר</u>                                   | カテゴリー                             |                 |                         | 定休日設定:                                           |
| ▶ 外観           |                                                 |                                   | -               |                         | ※ クリックで変更 all=全 x am=午前 pm=午後<br>第 日 火 水 木 会 十 日 |
| テーマ            | 住宅の「「「ワイン」                                      | Lット」 をクワッ?                        |                 |                         |                                                  |
| カスタマイズ         | カレンダー                                           | ギャラリー                             |                 |                         |                                                  |
| ウィジェット         | い行ったい。                                          | 両傍ざゎニリーをまてしま                      | (2)             |                         |                                                  |
| メニュー           | リンドロマノリレンショ                                     | 画廠イヤンシーで4x小しよ<br>す。               | 「営業カレン          | ダーを                     | を更新する場合は                                         |
| シー プラガイト,      | タグクラウド                                          | テキスト                              | こちらの「           | 営業E                     | ヨカレンダー」の▼を                                       |
| ♪ フーザー         | タグクラウド                                          | 任意のテキスト。                          | クリックし           | $r \subset \langle T_i$ | ころい                                              |
| ■ <u> </u>     | キビゲーションメーュー                                     | ノカ桂和                              |                 |                         | 協時休美口(祝口寺):                                      |
|                | )[]-)])/                                        | 入り旧牧                              |                 |                         |                                                  |
| ✿ カスタムフィール     | サイドバーにナビゲーション<br>メニューを追加。                       | ログイン、RSS、<br>WordPress.org へのリンク  |                 |                         |                                                  |
|                | 動画                                              | 営業日カレンダー                          |                 |                         | 臨時営業日:                                           |
| 🗱 Term order   | メディアライブラリ内から、                                   | 営業日カレンダーの表示                       |                 |                         | 2015/4/15                                        |
| ● メニューを閉じる     | または YouTube・Vimeo・そ<br>の他のプロバイダからの動画<br>を表示します。 |                                   |                 |                         | 1                                                |
|                |                                                 |                                   |                 | EM                      |                                                  |

「外観」の「ウィジェット」を選択するとこのような画面になります。

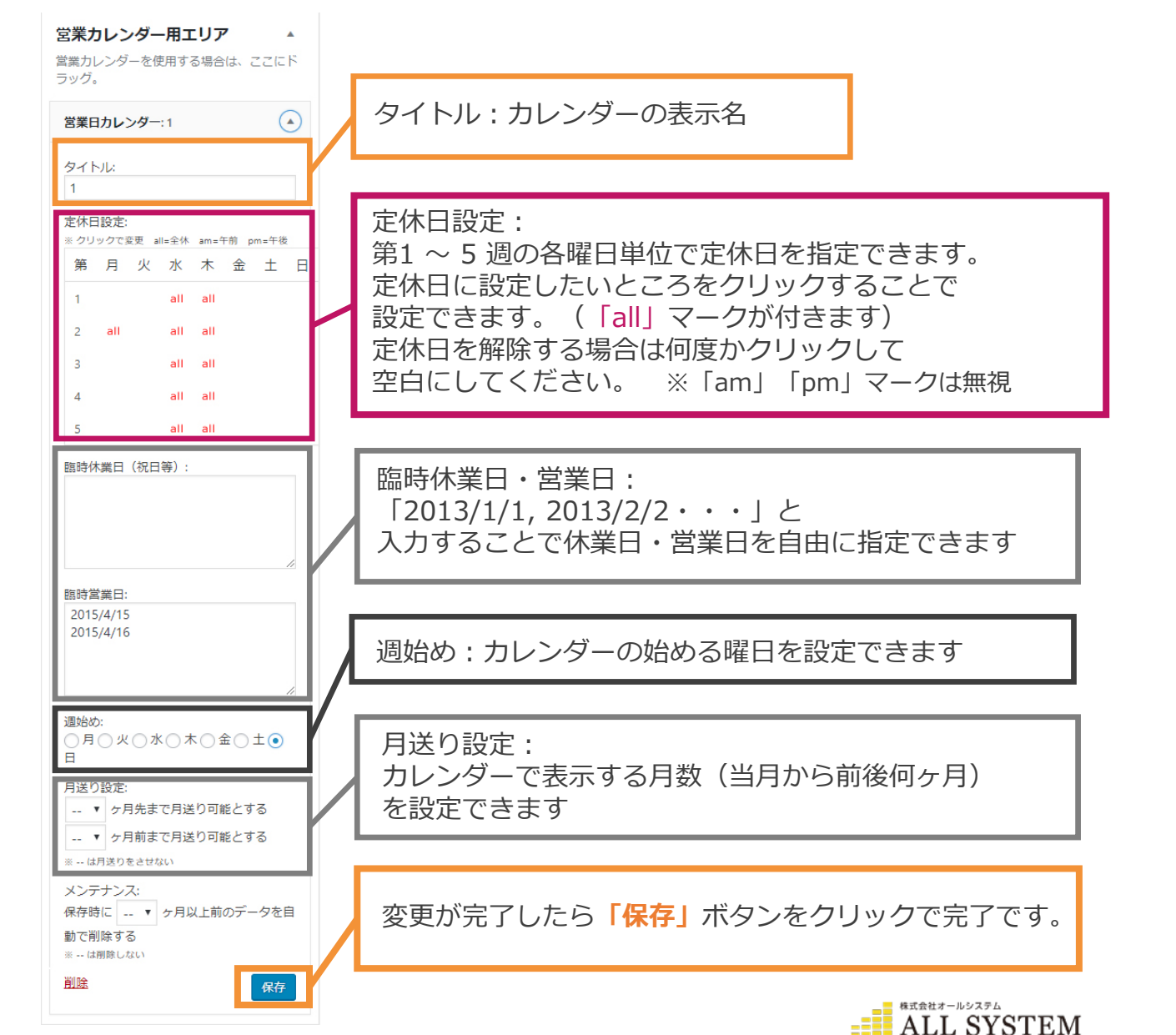

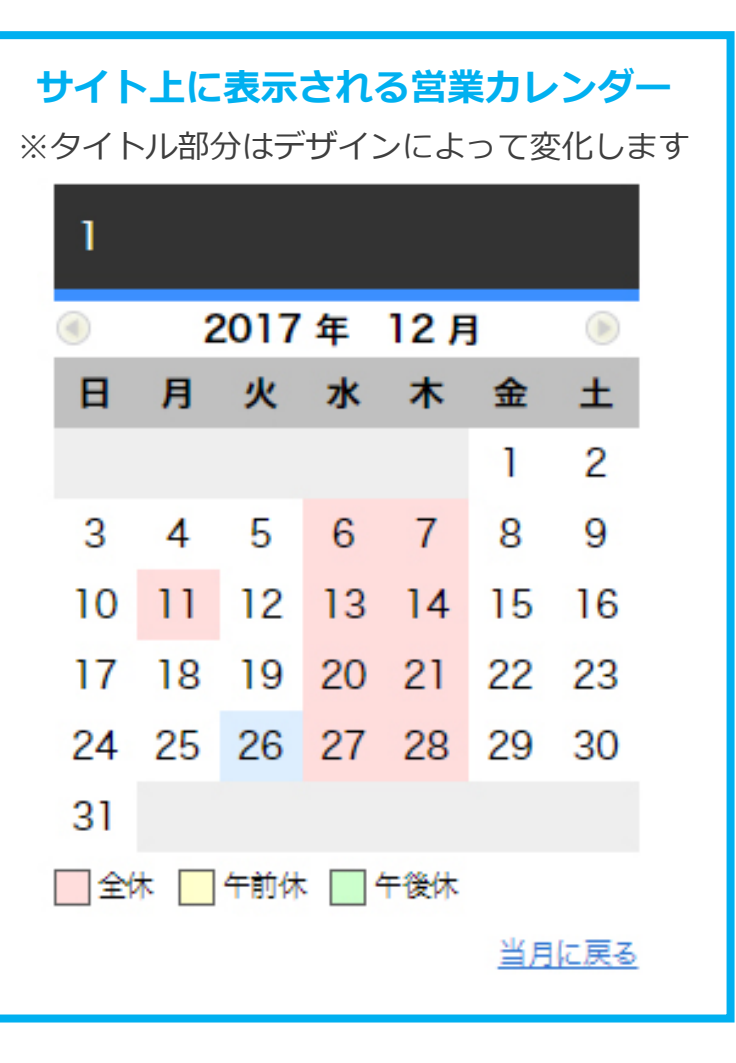

メニューページの更新方法について(一覧詳細タイプ)

| 🔞 쑵 新テンプレートデ                 | モサイト ■ ※各サイトによって名前は異なります     |       | こんに      | ちは、admin さん 📃           |
|------------------------------|------------------------------|-------|----------|-------------------------|
| 🙆 ダッシュボード                    |                              |       | ₹        | 長示オプション ▼               |
| All in One SEO               |                              |       |          | メニューを検索                 |
|                              | <b>すべて</b> (2) 所有(1) 公開済み(2) |       |          |                         |
| ★ 商品メニュー                     | □ タイトル 編集したいメニュー記事をクリ        | ックします |          | 日付                      |
| <b>岡田スニュ</b> ー<br>メニューを追加    | □ 商品1                        |       | _        | 公開済み<br>2017年12月18<br>日 |
| 商品力テゴリー                      | □ 商品メニュー1                    |       | -        | 公開済み                    |
| <b>9</b> ] メディア              |                              |       |          | 2015年4月14<br>日          |
| ■ 固定ページ                      | □ タイトル                       |       | <b>P</b> | 日付                      |
| ■ コメント                       | 一括堤作 ▼ 滴田                    |       |          | 2個の頂日                   |
| 📌 MW WP Form                 |                              |       |          |                         |
| 🔊 外観                         |                              |       |          |                         |
| 😰 プラグイン                      |                              |       |          |                         |
| 🕹 ユーザー                       |                              |       |          |                         |
| ℯ ツール                        |                              |       |          |                         |
|                              |                              |       |          |                         |
| 🏶 カスタムフィール<br>ド              |                              |       |          |                         |
| 🔅 Term order                 |                              |       |          |                         |
| <ul><li>✓ メニューを閉じる</li></ul> |                              |       |          |                         |

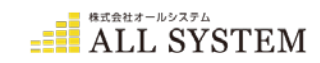

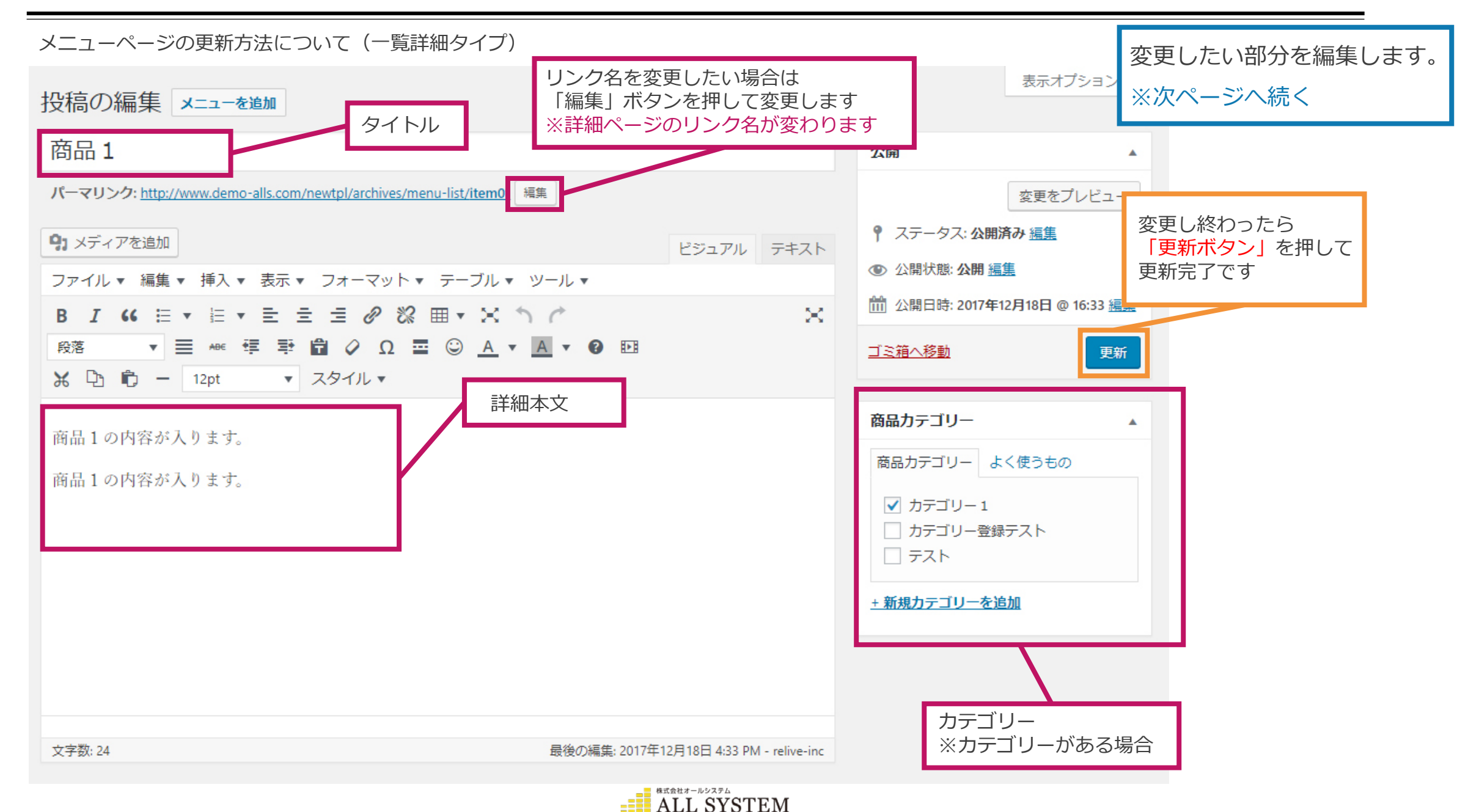

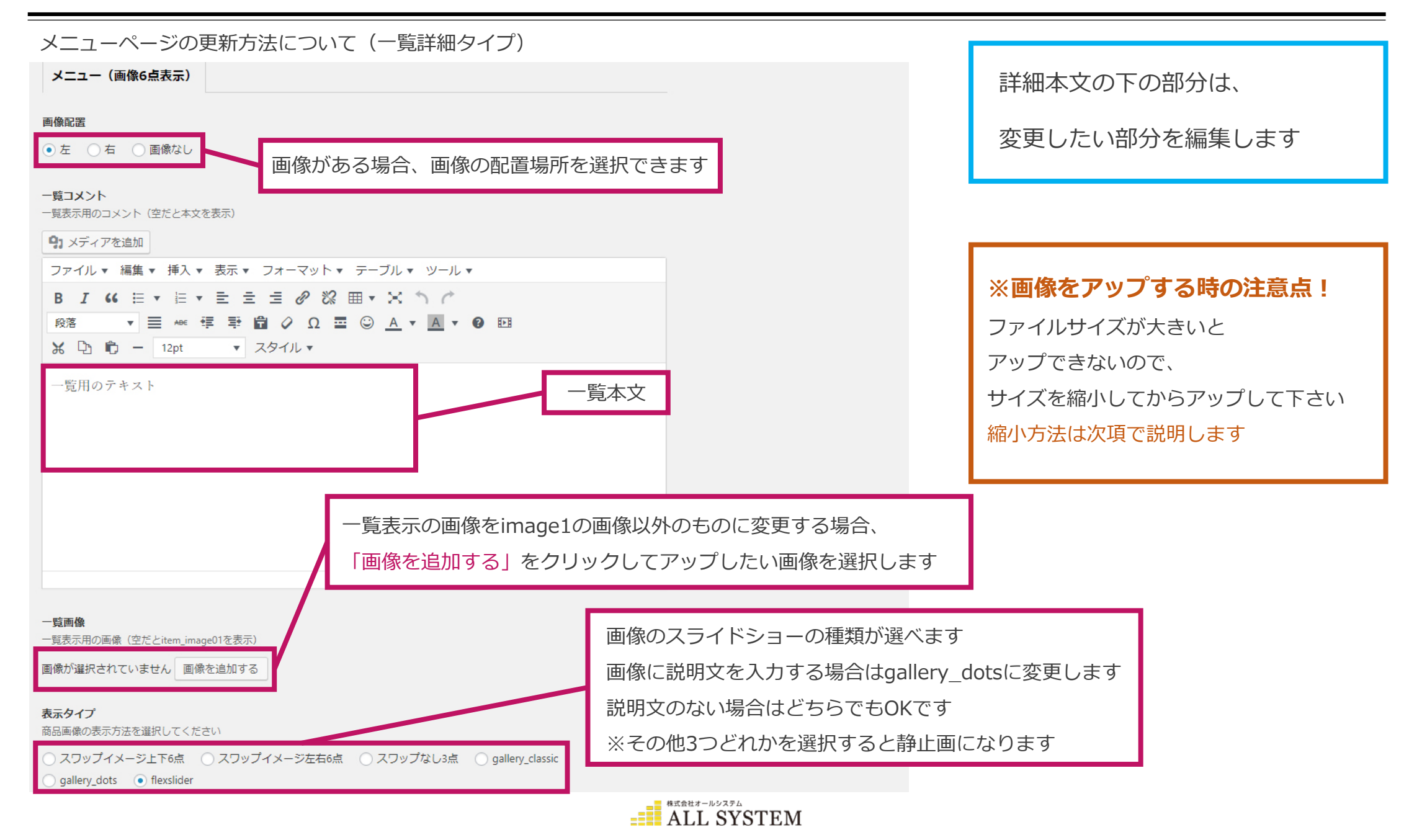

メニューページの更新方法について(一覧詳細タイプ)

![](_page_24_Figure_2.jpeg)

![](_page_24_Picture_3.jpeg)

メニューページの反映される箇所

![](_page_25_Figure_2.jpeg)

![](_page_25_Picture_3.jpeg)

• 固定ページについて

固定ページについて

| 🔞 新テンプレートテ                                             | デモサイト 투 0 🕂 新規 SEO                 |            |           |                         |             |                   | こんにちは、admin さん 📃          |            |
|--------------------------------------------------------|------------------------------------|------------|-----------|-------------------------|-------------|-------------------|---------------------------|------------|
| <ul> <li>20 ダッシュボード</li> <li>All in One SEO</li> </ul> | 固定ページ 新規追加<br>すべて (11)   公開済み (11) |            |           |                         |             | 表示ス               | łブション ▼ へルブ ▼<br>固定ページを検索 | 固定ページの種類   |
| ★ 投稿                                                   | 一括操作 ▼ 適用 す                        | べての日付 🔹    | 絞り込み検索    | ]                       |             |                   | 11個の項目                    | 1) コース室内   |
| ★ 商品メニュー                                               | タイトル                               | 作成者        |           | 日付                      | SEO タイトル    | SEO ディスクリプション     | SEO キーワード                 |            |
| <b>9</b> 1 メディア                                        | お問い合わせ                             | relive-inc | - <u></u> | 公開済み                    | Ⴥいいえ title  | Ⴥいいえ description  | 🖋 いいえ keywords            | 2) 商品メニュー  |
| □ 固定ページ <                                              |                                    |            |           | 2017年12月8<br>日          |             |                   |                           | 3)会社概要     |
| 固定ページー覧                                                |                                    |            |           |                         |             |                   |                           | 4) お問い合わせ  |
| 新規追加                                                   | お問い合わせ(完了)                         | relive-inc | _         | 公開済み<br><u>19時間前</u>    | 🖋 いいえ title | 𝕐 いいえ description | ℰ いいえ keywords            |            |
| ■ コメント                                                 |                                    |            |           |                         |             |                   |                           | 5) フロク     |
| AW WP Form                                             | - お問い合わせ(確認)                       | relive-inc | _         | 公開済み                    | 🖋 いいえ title | Ⴥいいえ description  | 🖋 いいえ keywords            | 6) よくある質問  |
| ▶ 外観                                                   |                                    |            |           | 19時間前                   |             |                   |                           |            |
| 🖆 プラグイン                                                |                                    |            |           |                         |             |                   |                           |            |
| 🎍 ユ−ザ−                                                 | し よくある質問                           | relive-inc | —         | 公開済み<br>2017年12日19      | 🖋 いいえ title | ℰいいえ description  | 🖋 いいえ keywords            | ※3に関しては先の頃 |
| ℯ ツール                                                  |                                    |            |           | 日                       |             |                   |                           | 目『商品メニュー記事 |
| □ 設定                                                   |                                    |            |           |                         |             |                   |                           | の追加方法』も併せて |
| 🍄 カスタムフィール<br>ド                                        |                                    | relive-inc | _         | 公開済み<br>2017年12月8       | 🖋 いいえ title | 𝕐 いいえ description | ℰ いいえ keywords            |            |
| 🍅 Term order                                           |                                    |            |           | 旦                       |             |                   |                           | こ参照くたさい。   |
| <ul> <li>メニューを閉じる</li> </ul>                           | □ ブログ                              | relive-inc | _         | 公開済み                    | Ⴥいいえ title  | Ⴥいいえ description  | Ⴥ いいえ keywords            |            |
| •••                                                    |                                    |            |           | <u>2017年12月8</u><br>日   |             |                   |                           |            |
|                                                        |                                    | relive-inc | _         | 公開済み<br>2017年12月18<br>日 | ℋいいえ title  | ℰいいえ description  | ℰいいえ keywords             |            |

![](_page_26_Picture_3.jpeg)

#### • 固定ページ・コース案内の追加方法

![](_page_27_Figure_1.jpeg)

![](_page_27_Picture_2.jpeg)

#### ● 固定ページ・コース案内の追加方法

#### コース案内ページの追加方法について(入力箇所)

![](_page_28_Figure_2.jpeg)

![](_page_28_Picture_3.jpeg)

#### • 固定ページ・コース案内の追加方法

#### コース案内ページの追加方法について(入力箇所)

![](_page_29_Figure_2.jpeg)

![](_page_29_Picture_3.jpeg)

#### ● 固定ページ・コース案内の追加方法

コース案内ページの反映される箇所

![](_page_30_Picture_2.jpeg)

![](_page_30_Picture_3.jpeg)

会社概要ページの修正方法について

![](_page_31_Figure_2.jpeg)

会社概要の本文入力箇所です。会社概要の本文入力箇所です。会社概要の本文入力箇所です。会 社概要の本文入力箇所です。会社概要の本文入力箇所です。会社概要の本文入力箇所です。会社 概要の本文入力箇所です。会社概要の本文入力箇所です。会社概要の本文入力箇所です。会社概 要の本文入力箇所です。会社概要の本文入力箇所です。会社概要の本文入力箇所です。会社概要 の本文入力箇所です。会社概要の本文入力箇所です。会社概要の本文入力箇所です。会社概要の 本文入力箇所です。会社概要の本文入力箇所です。会社概要の本文入力箇所です。会社概要の本 文入力箇所です。会社概要の本文入力箇所です。会社概要の本文入力箇所です。会社概要の本 文入力箇所です。会社概要の本文入力箇所です。会社概要の本文入力箇所です。会社概要の本文 入方箇所です。会社概要の本文入力箇所です。会社概要の本文入力箇所です。会社概要の本文入

| 親       |             |
|---------|-------------|
| (親なし)   | •           |
| テンプレート  |             |
| 会社概要・店舗 | <b>湘介</b> ▼ |
| 順序      |             |
| 0       |             |

最後の編集: 2017年12月18日 11:35 AM - relive-inc

![](_page_31_Picture_7.jpeg)

![](_page_32_Figure_1.jpeg)

![](_page_32_Picture_2.jpeg)

会社概要ページの修正方法について

| -   |                                             |
|-----|---------------------------------------------|
|     | テーブル描イメージ01                                 |
| L   | 面優が深辺されていません 面優を追加する                        |
|     |                                             |
|     | テーブル横イメージ02                                 |
|     | 画像が選択されていません 画像を追加する                        |
|     |                                             |
|     | ギャラリータイトル                                   |
|     |                                             |
|     |                                             |
| (2) | ギャラリータイプ                                    |
|     | flexslider  classic dots swapUD swapLR none |
|     |                                             |
|     | 1 <xl-uc4+< th=""></xl-uc4+<>               |
|     |                                             |
|     |                                             |
|     |                                             |
|     |                                             |
|     |                                             |
|     |                                             |
| (3) | 画像01                                        |
|     | 画像が選択されていません 画像を追加する                        |
|     | 10 March 1                                  |
|     |                                             |
|     | 画際が違択されていません。画像を追加する                        |
|     | 画像03                                        |
|     | 両機が避視されていません。 両機を追加する                       |
|     |                                             |
|     | 画像04                                        |
|     | 画像が選択されていません 画像を追加する                        |
|     |                                             |
|     | 画像05                                        |
|     | 画像が選択されていません 画像を追加する                        |
|     |                                             |
|     |                                             |

| 写真の変更箇所              |
|----------------------|
| 1) 会社概要項目表横の写真(最大2枚) |
| 2)ギャラリーの写真の表示方法変更    |
| 3)ギャラリーの写真登録部分       |
|                      |

![](_page_33_Picture_4.jpeg)

![](_page_34_Figure_1.jpeg)

![](_page_34_Picture_2.jpeg)

#### • 固定ページ・よくある質問の追加方法

よくある質問ページの追加方法について(入力箇所)

![](_page_35_Figure_2.jpeg)

![](_page_35_Picture_3.jpeg)

• 固定ページ・よくある質問の追加方法

よくある質問ページの追加方法について(入力箇所)

| 督問   |                                     |
|------|-------------------------------------|
| 質問1  | 91 メディアを追加                          |
|      | ファイル▼ 編集▼ 挿入▼ 表示▼ フォーマット▼ テーブル▼     |
|      |                                     |
|      |                                     |
|      | 段落 ▼ ☰ ₩# 準 撃 自 ◇ Ω 〓 ◎ <u>A</u> ▼  |
|      |                                     |
|      | X □1 □ - 12pt ▼ スタイル▼               |
|      | ▲ 答え1がここに入ります。                      |
|      |                                     |
|      |                                     |
|      |                                     |
|      |                                     |
|      |                                     |
|      | A                                   |
| 質問 2 | 91 メディアを追加                          |
|      | ファイル▼ 編集▼ 挿入▼ 表示▼ フォーマット▼ テーブル▼     |
|      |                                     |
|      |                                     |
|      | 段落 ▼ Ξ не∈ 镡 撃 📾 ◊ Ω Ξ ☺ <u>Α</u> ▼ |
|      |                                     |
| 2    | ※ ① ◎ - 12pt ▼ スタイル▼                |
| ×.   | 答え2がここに入ります。                        |
|      |                                     |
|      |                                     |
|      |                                     |
|      |                                     |
|      |                                     |
|      |                                     |
|      | 「項目を追加」                             |

ALL SYSTEM

| よくある質問の変更箇所         |
|---------------------|
| 1)質問内容              |
| 2) 質問の答え            |
| 3) 質問を増やすときはここをクリック |
|                     |

## • 固定ページ・よくある質問の追加方法

よくある質問ページの追加方法について(入力箇所)

![](_page_37_Figure_2.jpeg)

![](_page_37_Picture_3.jpeg)